Student: Safet Penjić

## Kreiranje bootabilnog USB memori stika i instaliranje operativnog sistema

(Zadaća iz predmeta Operativni sistemi i računarske mreže) (Zadaća nije završena)

Zenica, 14.03.2012.

## Sadržaj

- I dio
- Kreiranje bootabilnog USB
  - Priprema USB-a
  - Traženje potrebnog programa
  - OS-ovi u odgovarajuće foldere
  - Štimanje postavki u našem programu

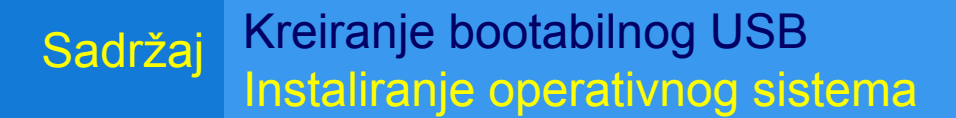

## Sadržaj

- II dio
- Instaliranje operativnog sistema
  - Štimanje računara za instalaciju
  - Instaliranje OS-a

• Literatura

# Priprema USB-a

- Prije nego što krenomo sa procesom, provjerite da li imate USB koji ima, minimalno 4 GB memorije (preporučuje se 8 GB) i formatirajte ga koristeći FAT32 file sistem.
- Napomena: Ako instalirate WindowsXP puno je bolje izabrati NTFS file sisem

#### Priprema USB-a Traženje potrebnog programa OS-ovi u odgovarajuće foldere

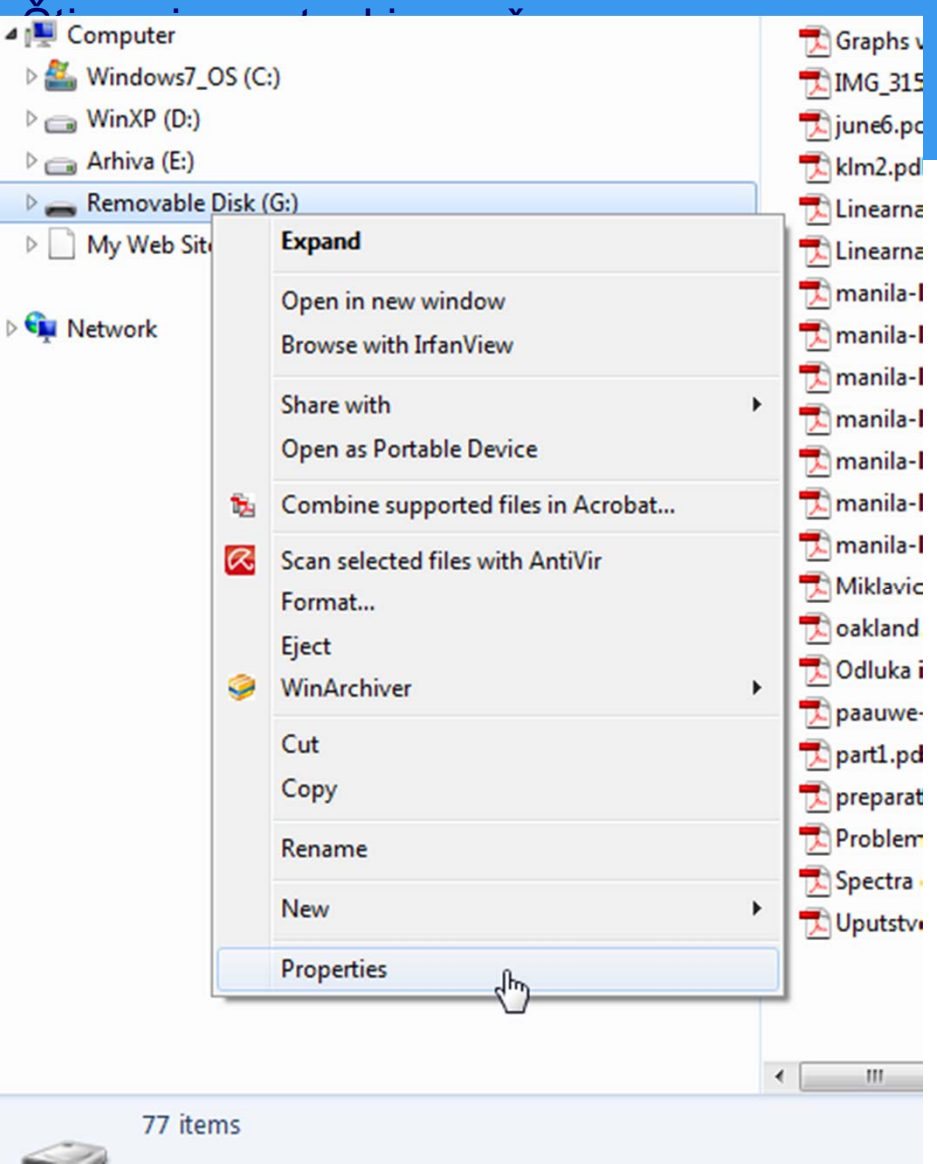

#### Priprema USB-a Traženje potrebnog programa OS-ovi u odgovarajuće foldere Štimanje postavki u pašem programu

## Priprema USB-a

| Remov    | al 'e Di | sk (G:) | Prop  | erties    |          |      |           |
|----------|----------|---------|-------|-----------|----------|------|-----------|
| General  | Tools    | Hardy   | vare  | Sharing   | ReadyB   | oost | Customize |
| Ŷ        |          | I       |       |           |          |      |           |
| Type:    | 1        | Remova  | ble D | isk       |          |      |           |
| File sys | tem:     | FAT32   |       |           |          |      |           |
| Use      | ed space | :       | 4.8   | 32.165.88 | 8 bytes  | 4,   | 50 GB     |
| Fre      | e space  | :       | 10.9  | 84.587.26 | 4 bytes  | 10   | ),2 GB    |
| Cap      | pacity:  |         | 15.8  | 16.753.15 | 52 bytes | 14   | 4,7 GB    |
|          |          |         |       | Drive G:  |          |      |           |
|          |          |         |       |           |          |      |           |
|          |          |         |       |           |          |      |           |
|          |          |         |       |           |          |      |           |
|          |          |         |       |           |          |      |           |
|          |          | F       | O     |           | Cance    |      | Apply     |

|            |        |                                    |          | I I M |               |
|------------|--------|------------------------------------|----------|-------|---------------|
| 🖳 Comput   | ter    |                                    | <u> </u> |       | PerfLogs      |
| 🖻 🏭 Windo  | ows7_  | OS (C:)                            |          |       | ProcessExplo  |
| 🖻 🧰 WinXF  | ) (D:) |                                    |          |       | Program File  |
| 🖻 🧰 Arhiva | (E:)   |                                    |          |       | Program File  |
| 🖻 👝 Remo   | ملطحه  | Diek (G)                           |          |       | ProgramData   |
| 🖻 📄 My W   |        | Expand                             |          |       | Recovery      |
|            |        | Open in new window                 |          |       | RECYCLER      |
| 📬 Networl  |        | Browse with IrfanView              |          |       | swshare       |
|            |        | Change with                        |          |       | SWTOOLS       |
|            |        | Share with                         |          |       | System Volu   |
|            |        | Open as Portable Device            |          |       | Temp          |
|            | 1      | Combine supported files in Acrobat |          |       | Users         |
|            | R      | Scan selected files with AntiVir   |          |       | wamp          |
|            |        | Format                             |          |       | Windows       |
|            |        | Eject                              |          | 0.    | AUTOEXEC.E    |
|            | 9      | WinArchiver                        | - F      |       | Boot.BAK      |
|            |        | Cut                                |          |       | boot.ini      |
|            |        | Carrie                             |          |       | Boot.ini.save |
|            |        | Сору                               |          | 4     | bootmgr       |
|            |        | Rename                             |          |       | BOOTSECT.E    |
|            |        | New                                |          | 4     | CONFIG.SYS    |
|            |        |                                    |          | 8     | hiberfil.sys  |
|            |        | Properties                         |          |       | hstart.exe    |
|            |        |                                    |          | 3     | IO.SYS        |
|            |        |                                    |          | 3     | msdia80.dll   |

#### Operativni sistemi i računarske mreže

#### Kreiranje bootabilnog USB driva

#### Priprema USB-a

Traženje potrebnog programa OS-ovi u odgovarajuće foldere Štimanje postavki u našem programu

## Priprema USB-a

| Format Removable Disk 🕃:)     |
|-------------------------------|
| Capacity:                     |
| 14,7 GB 💌                     |
| File system                   |
| FAT32 (Default)               |
| Allocation unit size          |
| 32 kilobytes 💌                |
| Volume label<br>KINGSTON      |
| Format options                |
| Quick Format                  |
| Create an MS-DOS startup disk |
|                               |
|                               |

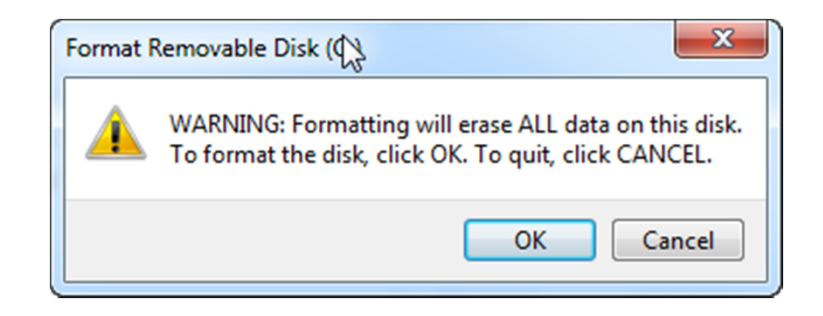

#### Operativni sistemi i računarske mreže

#### Kreiranje bootabilnog USB driva

#### Priprema USB-a

Traženje potrebnog programa OS-ovi u odgovarajuće foldere Štimanje postavki u našem programu

## Priprema USB-a

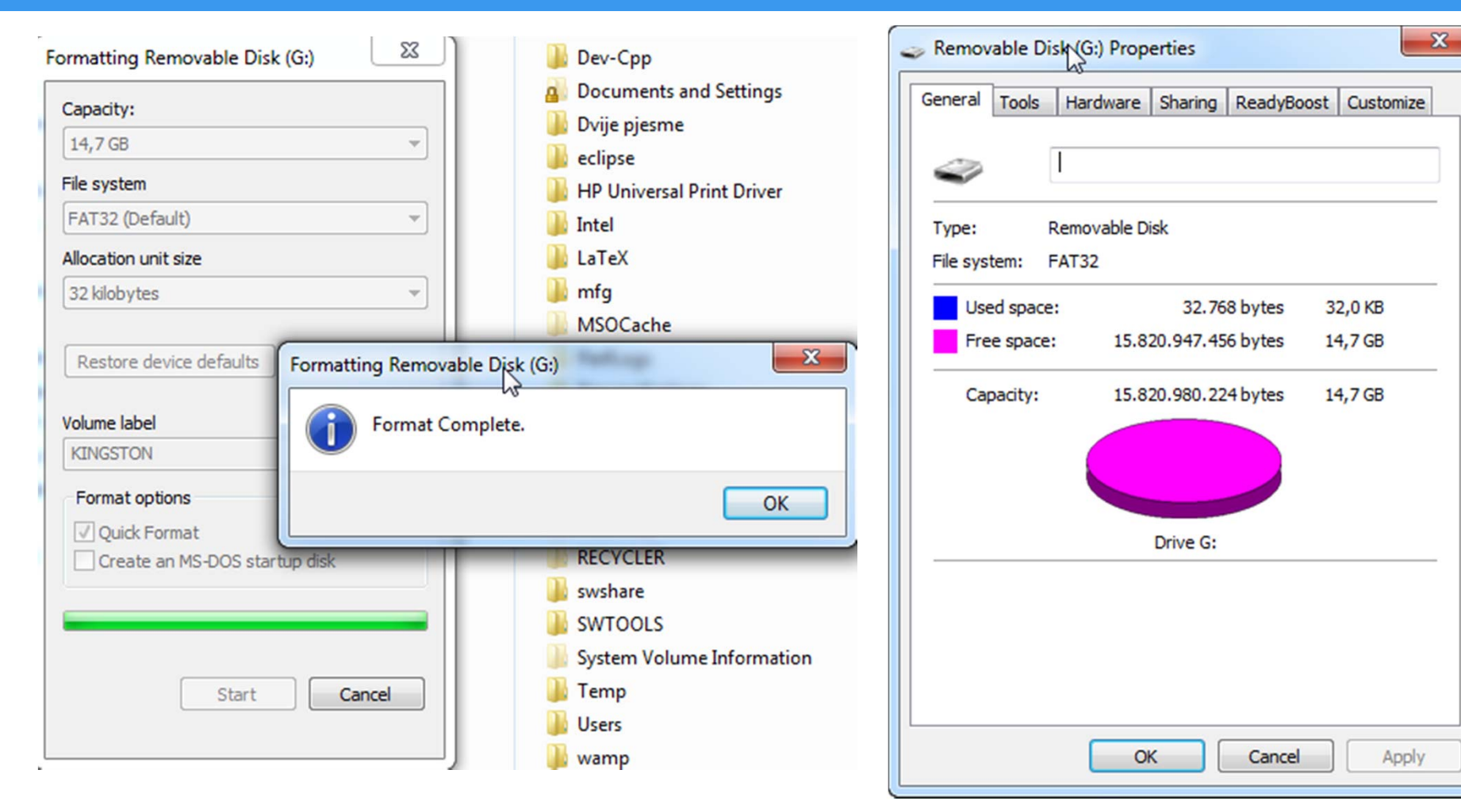

Operativni sistemi i računarske mreže

#### Kreiranje bootabilnog USB driva

# Kreiranje bootabilnog USB<br/>Instaliranje operativnog sistemaPriprema USB-a<br/>Traženje potrebnog programa<br/>OS-ovi u odgovarajuće foldere<br/>Štimanje postavki u našem programuTraženje potrebnog programa<br/>OS-ovi u odgovarajuće foldere

- Kada završimo sa formatiranjem stika, možemo skinuti program pod imenom WinSetupFromUSB i otpakovati ga u nekom folderu na računaru
- Program možemo skinuti sa linka: http://www.datafilehost.com/download-3c7ead6d.html

#### Priprema USB-a Traženje potrebnog programa OS-ovi u odgovarajuće foldere Štimanje postavki u našem programu **Drograma**

## Traženje potrebnog programa

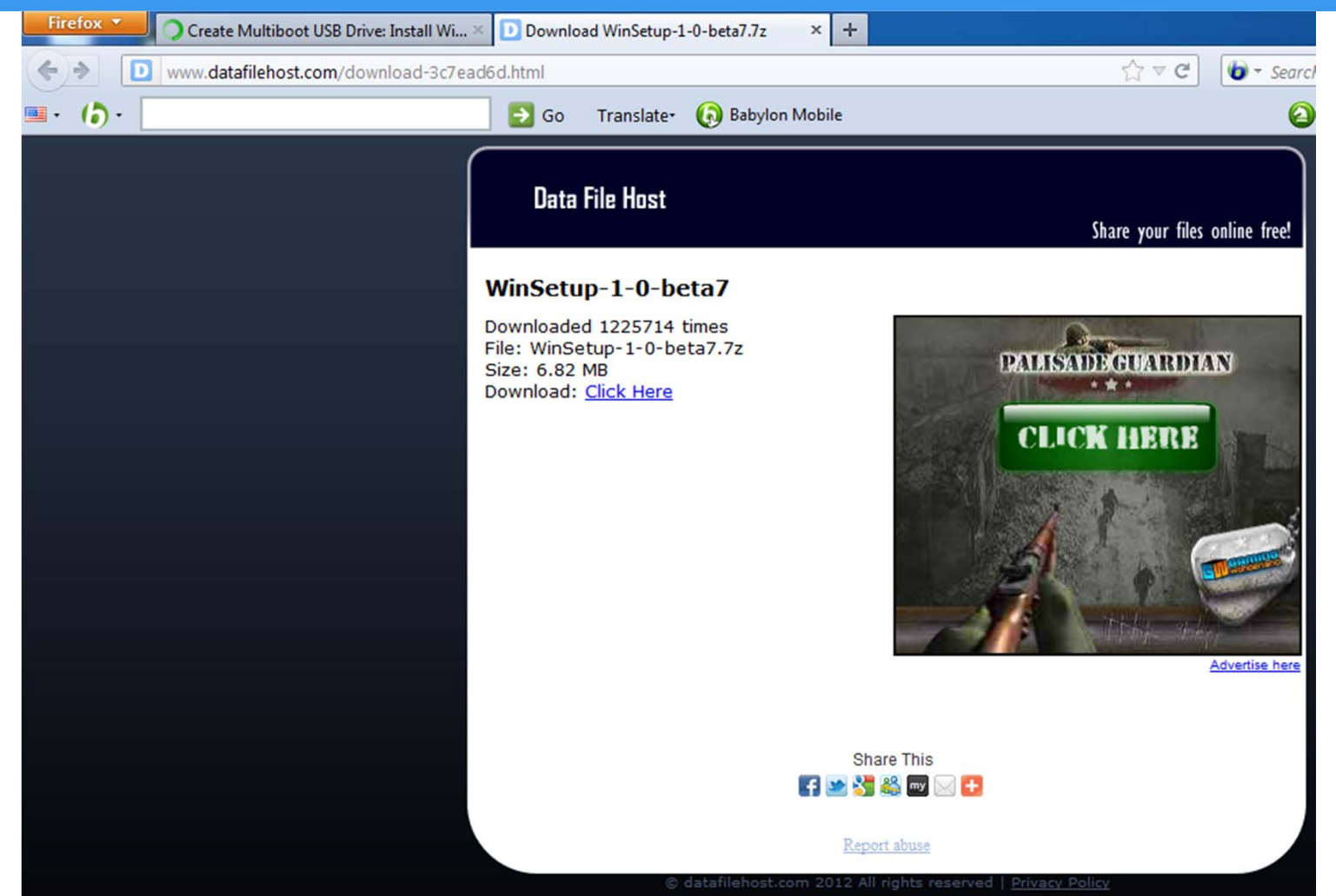

Operativni sistemi i računarske mreže

Kreiranje bootabilnog USB driva

#### Priprema USB-a Traženje potrebnog programa OS-ovi u odgovarajuće foldere Štimanje postavki u našem programu Traženje potrebnog programa

Kreiranje bootabilnog USB driva

10/22

|     |          |                                                                                                    |        |                                                                                                    | Operativni                                                                      | sistemi i rac             | cunarske mreze 🕨 Wir | iSetup 🕨        |                                   |
|-----|----------|----------------------------------------------------------------------------------------------------|--------|----------------------------------------------------------------------------------------------------|---------------------------------------------------------------------------------|---------------------------|----------------------|-----------------|-----------------------------------|
|     |          |                                                                                                    |        |                                                                                                    | re with 🔻                                                                       | Burn                      | New folder           |                 |                                   |
|     |          | Open                                                                                                    |        |                                                                                                    |                                                                                 |                           |                      |                 | Ref E                             |
| ta7 |          | 7-Zip                                                                                                    | •      | Open archive                                                                                                    |                                                                                 |                           | files                | WinSetup-1-0-be | WinSetupFromUS<br>B 1-0-beta7 eve |
|     | <b>8</b> | Open with<br>Scan selected files with AntiVir<br>TuneUp Shredder<br>Restore previous versions<br>WinArchiver<br>Send to<br>Cut<br>Copy<br>Paste | •<br>• | Extract files<br>Extract Here<br>Extract to "WinSetup-1<br>Test archive<br>Add to archive<br>Compress and email<br>Add to "WinSetup-1-0<br>Compress to "WinSetu<br>Add to "WinSetup-1-0<br>Compress to "WinSetu | L-0-beta7\"<br>-<br>-beta7.7z"<br>up-1-0-beta7.<br>-beta7.zip"<br>up-1-0-beta7. | 7z" and em<br>zip" and em | ail                  |                 |                                   |
|     |          | Create shortcut<br>Delete<br>Rename<br>Properties                                                                                               |        |                                                                                                    |                                                                                 |                           |                      |                 |                                   |

#### Operativni sistemi i računarske mreže

## Kreiranje bootabilnog USB Instaliranje operativnog sistema OS-ovi u odgovarajuće foldere Štimanje postavki u našem programu

 Provjerite da li ste operativne sisteme koje želite staviti na USB snimili na računar u odgovarajuće foldere.

| nare with 🔻 🛛 Burn | New folder                      |                 |              |            |
|--------------------|---------------------------------|-----------------|--------------|------------|
|                    | Name                            | Date modified   | Туре         | Size       |
|                    | indows XP Pro SP2 x64           | 11.3.2012 8:38  | File folder  |            |
|                    | Windows_7_SP1_64                | 11.3.2012 8:43  | File folder  |            |
|                    | 💽 ubuntu-11.10-desktop-i386.iso | 12.2.2012 10:56 | gBurner File | 711.980 KB |

Kreiranje bootabilnog USB driva

11/22

#### Operativni sistemi i računarske mreže

Kreiranje bootabilnog USB Instaliranje operativnog sistema Štimanje postavki u našem programu Našem programu

- Sada pratite sljedeće korake ispod:
- Ubacite formatiran USB memori stik u odgovarajući port na svom računaru i pokrenite fajl WinSetupFromUSB\_1-0beta7.exe
- Uvjerite se da je računar detektovao vaš USB.
- Sad možete omogućiti opcije Windows 2000/XP/2003 Setup označavajući check box i poslije toga učitati folder Windows XP instalacih fajlova. Isto tako, omogućite opciju Vista/7/Server 2008 Setup/PE/RecoveryISO, označite check box i poslije toga učitajte folder Windows 7 instalaciih fajlova. U ova slučaja, ako imate ISO sliku operativnih sistema, otpakujte je koristeći WinRAR ili 7-Zip.

## Kreiranje bootabilnog USB Instaliranje operativnog sistema Štimanje postavki u rašem programu Stimanje postavki u rašem programu

| WinSetupFromUSB 1.0 beta7                                              |
|------------------------------------------------------------------------|
| USB disk selection and format                                          |
| G: Kingston DT 101 G2 (15088MB Total) (FAT32) (15088MB Free) 👻 Refresh |
| Bootice RMPrepUSB                                                      |
| Add to USB disk:                                                       |
| Windows 2000/XP/2003 Setup                                             |
| Vista / 7 /Server 2008 - Setup/PE/RecoveryISO                          |
|                                                                        |
| UBCD4Win/WinBuilder/Windows FLPC setup/BartPE                          |
| PartedManic/Liburitu Deskton variants/Other G4D comp. ISO              |
|                                                                        |
| SysLinux bootsector/Linux distribution using SysLinux                  |
|                                                                        |
| DONATE Test in QEMU Advanced options Show Log                          |
| Process selection                                                      |
| GO EXIT                                                                |
| 0MB 15088ME Not ready                                                  |

| WinSetupFromUSB 1.0 beta7                                               |
|-------------------------------------------------------------------------|
| USB disk selection and format                                           |
| G: Kingston DT 101 G2 (15088MB Total) (FAT32) (15088MB Free) - Refresh  |
| Bootice RMPrepUSB                                                       |
| Add to USB disk:                                                        |
| Windows 2000/XP/2003 Setup                                              |
| i i racunarske mreze\Operativn sistemi\Windows XP Pro SP2 x64           |
| Vista / 7 /Server 2008 - Setup/PE/RecoveryISO                           |
| stemi i racunarske mreze\Operativn sistemi\Windows_7_SP1_64             |
| UBCD4Win/WinBuilder/Windows FLPC setup/BartPE                           |
|                                                                         |
| PartedMagic/Ubuntu Desktop variants/Other G4D comp. ISO                 |
| Cunarske mreze \Operativn sistemi\ubuntu-11.10-desktop-i386.iso         |
| SysLinux bootsector/Linux distribution using SysLinux                   |
|                                                                         |
| DONATE Test in QEMU Advanced options Show Log Process selection GO EXIT |
| 4485MI 15088ME Ready                                                    |

#### Operativni sistemi i računarske mreže

#### Kreiranje bootabilnog USB driva

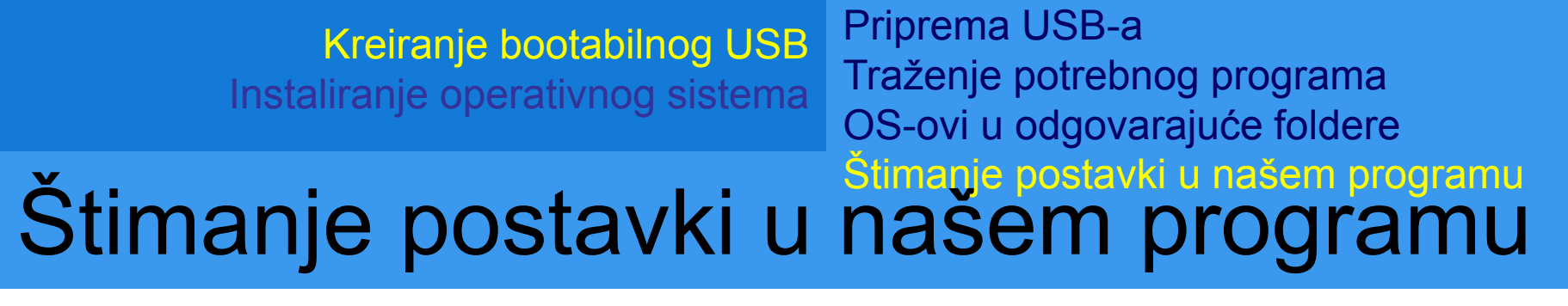

 Kliknite na Go dugma i čekajte da proces počne. Do završetka procesa možda ćete čekati i do desetak minuta

| WinSetupFromUSB 1.0 beta7                                                                                                    | Advanced options                                                                                                    |
|----------------------------------------------------------------------------------------------------|----------------------------------------------------------------------------------------------------|
| USB disk selection and format<br>G: Kingston DT 101 G2 (15088MB Total) (FAT32) (15088MB Free)  Refresh<br>Bootice RMPrepUSB                                                                                                    | Display disk drives on all interfaces, not only USB Do not check for and install grub4dos MBR Shared BTS driver pack OEM folder Prepare Windows XP/2003 to be installed on USB Remove disk space requirements from btsetup sif |
| Add to USB disk:<br>Windows 2000/XP/2003 Setup<br>i i racunarske mreze\Operativn sistemi\Windows XP Pro SP2x64<br>Vista / 7 /Server 2008 - Setup/PE/RecoveryISO<br>stemi i racunarske mreze\Operativn sistemi\Windows_7_SP1_64<br>UBCD4Win/WinBuilder/Windows FLPC setup/BatPE<br>PartedMagic/Ubuntu Desktop variants/Other G4D comp. ISO<br>cunarske mreze\Operativn sistemi\ubuntu-11.10-desktop-i386.iso<br>SysLinux bootsector/Linux distribution using SysLinux<br>DONATE Tast in OEMUL // Advanced actions Show Loc |                                                                                                    |
| Process selection ABORT EXIT ABORT EXIT 4485MI 15088ME temi\Windows XP Pro SP2 x64\AMD64\CSCUI.DL_1021 8951                                                                                                    |                                                                                                    |

#### Operativni sistemi i računarske mreže

#### Kreiranje bootabilnog USB driva 14/22

## Štimanje računara za instalaciju

- Kada završimo sa kreiranjem bootabilnog USB-a, trabamo naštimati računar da pokrene instalaciju OS-a
- Nakon uključivanja, skoro svi računari imaju opciju pokretanja instalacije sa USB-a
- Ovu ovu opciju možemo uključiti na dva načina
- 1 način:
- Kada se pojavi prvi ekran nakon uključivanja računara potrebno je pritisnuti neku od tipki (koju tačno tipku treba pritisnuti zavisi od računara do računara) F6, F8, Enter, F12 i slično.

## Štimanje računara za instalaciju

Startup Device Menu USB KEY1: KingstonDT 101 G2 PMAP HDD1: WDC WD5000AAKS-08V0A0

CD/DVD1: PLDS DVD-RW DH16ABSH Network1: Realtek PXE B02 D00 Enter Setup

↑ and ↓ to move selection ENTER to select boot device ESC to boot using defaults

#### Operativni sistemi i računarske mreže

Kreiranje bootabilnog USB driva

## Štimanje računara za instalaciju

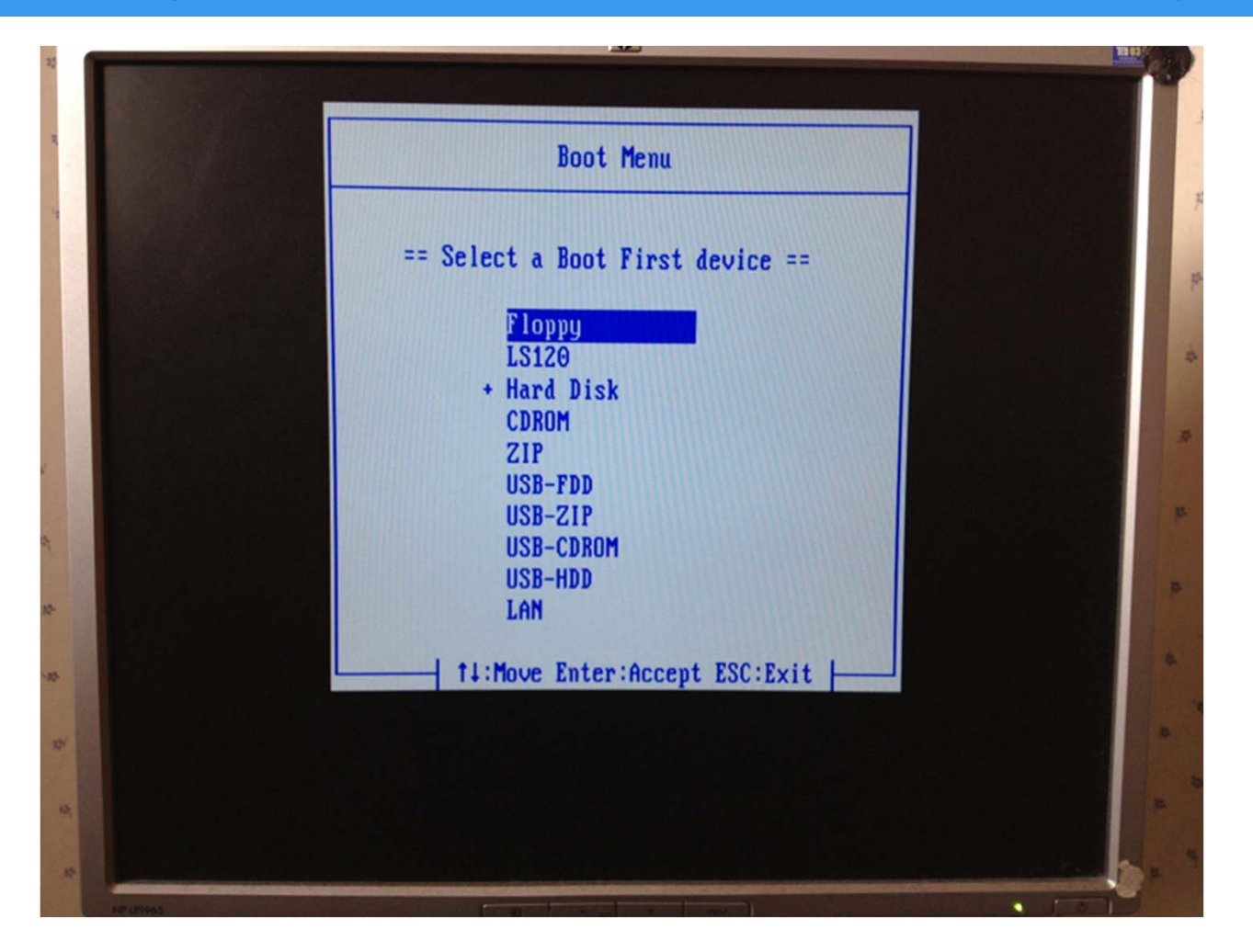

Operativni sistemi i računarske mreže

Kreiranje bootabilnog USB driva 17/22

## Štimanje računara za instalaciju

 2 način: Pokrenete BIOS setup i u njemu naštimate opciju da se OS prvo pokrene sa USB-a

| chos secup ochring - copyrign    | t (C) 1989-2006 Award Software |
|----------------------------------|--------------------------------|
| ▶ Standard CMOS Features         | Load Fail-Safe Defaults        |
| Advanced BIOS Features           | Load Optimized Defaults        |
| ▶ Integrated Peripherals         | Set Supervisor Password        |
| ▶ Power Management Setup         | Set User Password              |
| ▶ PnP/PCI Configurations         | Save & Exit Setup              |
| ▶ PC Health Status               | Exit Without Saving            |
| ▶ MB Intelligent Tweaker(M.I.T.) |                                |
| Esc : Quit                       | †↓→+: Select Item              |
| 18 : U-Flash                     | F10 : Save & Exit Setup        |

Operativni sistemi i računarske mreže

#### Kreiranje bootabilnog USB driva 18/22

## Štimanje računara za instalaciju

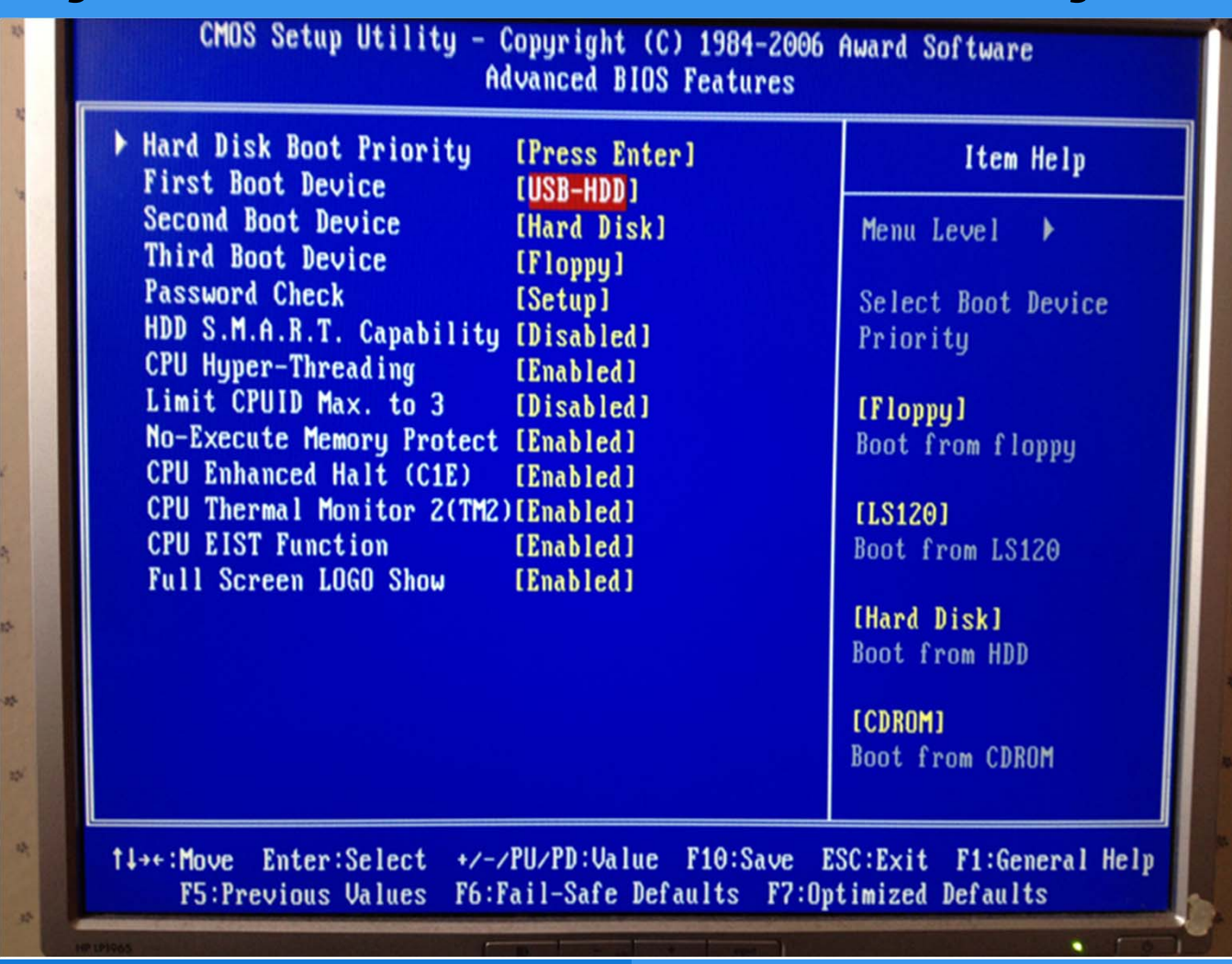

Operativni sistemi i računarske mreže

Kreiranje bootabilnog USB driva

## Instaliranje OS-a

• Pratite upute na ekranu

Operativni sistemi i računarske mreže

Kreiranje bootabilnog USB driva 20/22

## Literatura

 http://www.techtipsgeek.com/create-multiboot-usbdrive-install-windows-7-xp-from-same-usbdrive/13085/